# MANUAL C6 Pay Smart (N910)

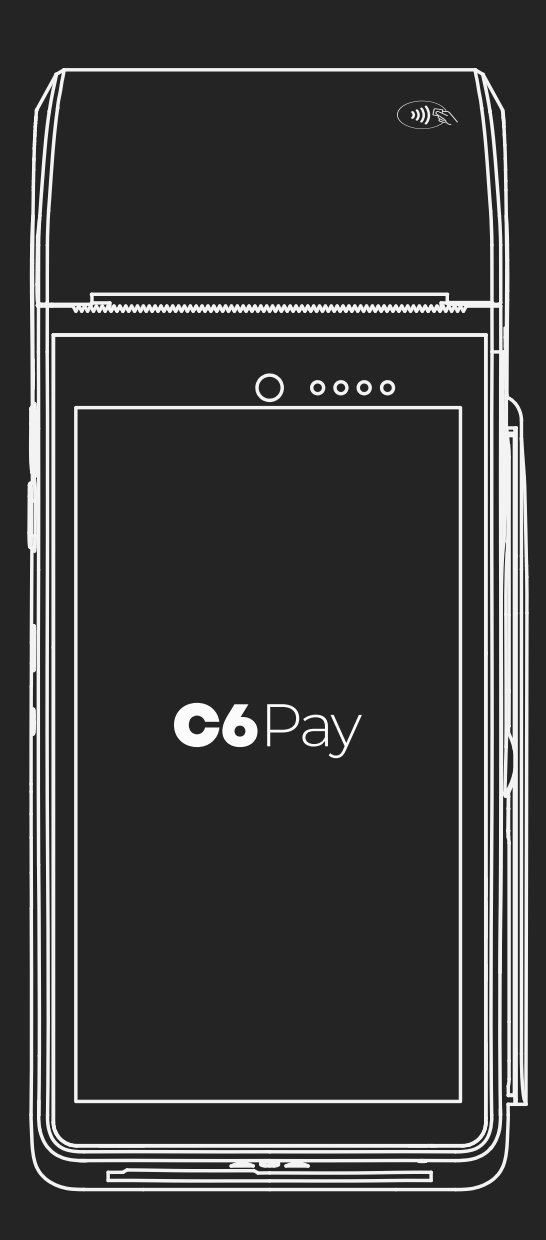

## Contéudo da embalagem

01 POS Smart com SIMCard

**01** Folheto com QR Code direcionando para o manual digital

01 Carregador Bivolt

Bobinas

# Sumário

| 1. Conheça a C6 Pay Smart                      | 4  |
|------------------------------------------------|----|
| 2. Ligando a Smart                             | 6  |
| 3. Realizando vendas com<br>cartão             | 7  |
| 4. Cancelando vendas                           | 9  |
| 5. Reimprimindo comprovante<br>da última venda | 10 |
| 6. Alterar modo de conexão                     | 11 |
| 7. Relatórios                                  | 12 |
| 8. Portal                                      | 13 |
| 9. Central de atendimento                      | 14 |
| 10. Bandeiras aceitas                          | 14 |
| 11. Outras funções                             | 15 |

## 1. Conheça a maquininha C6 Pay Smart antes de começar a usar.

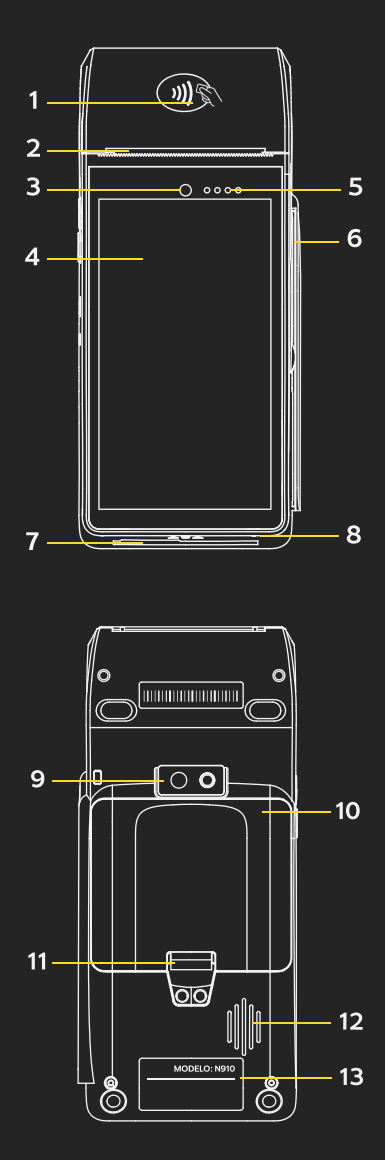

- 1. Compartimento de bobina (área de leitura de cartão por aproximação)
- 2. Área de impressão
- 3. Câmera frontal
- 4. Tela touch
- 5. Indicador de luz LED
- 6. Leitor de cartão de tarja
- 7. Leitor de cartão de chip
- 8. Microfone
- 9. Câmera com flash

10. Compartimento de bateria

11. Trava da tampa de bateria

12. Alto falante

4

13. Etiqueta de identificação

do modelo da maquininha

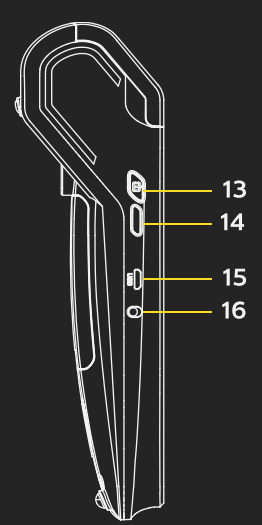

- 13. Botão Liga/Desliga
- 14. Botão de volume
- 15. Entrada micro USB
  - 16. Entrada de carregador DC

#### Importante saber

Realizamos constantes melhorias no software da maquininha. O download das atualizações inicia-se automaticamente e durante o período em que a maquininha não estiver sendo utilizada.

#### A senha padrão do lojista: **999999**

A senha técnica muda diariamente e só precisa ser utilizada em procedimentos de configuração que podem ser feitos com orientação da nossa Central de Atendimento: 3003 6116

5

N910

# 2. Ligando a Smart

**Ligar:** pressione o botão liga/desliga na lateral até que a tela acenda.

**Desligar/reinicializar:** pressione o botão liga/desliga até aparecer a opção de desligar no display e selecione a opção desejada. Após o toque da "confimação, ele será desligado ou reiniciado.

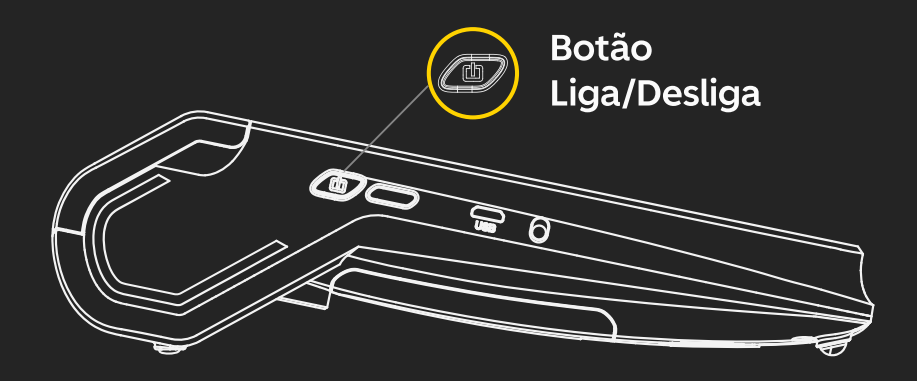

6

### 3. Realizando vendas com cartão

- 1. No menu inicial, digite o valor da venda e aperte o botão verde para confirmar;
- 2. Selecione "C6PAY" e em seguida o tipo de venda: débito ou crédito;
- 3. Aproxime ou insira o cartão;

Em caso de venda por aproximação, aproxime o cartão ou dispositivo NFC na parte indicada da maquininha.

- Para venda no crédito, selecione o tipo de parcelamento e a quantidade de parcelas e aperte "continuar";
- Peça ao cliente para digitar a senha e confirmar no botão verde;
- Aguarde a impressão do comprovante e verifique se o cliente deseja a impressão de sua via;

7

7. Venda realizada!

#### Importante

As vendas parceladas possuem duas opções para pagamento das taxas da transação:

**1.** Se você é responsável pelas taxas, selecione a opção **Parcelado Estabelecimento**.

**2.** Caso as taxas sejam pagas pelo cliente (dono do cartão), selecione a opção **Parcelado Cliente**.

### 4. Cancelando venda

- Acesse o menu lateral e clique em "menu administrativo";
- 2. Em seguida clique em cancelamento e siga as intruções das próximas telas:
  - Digite senha do lojista (padrão: 999999);
  - Digite o número de referência da transação (REF);
    (Informação disponível no comprovante ou no Portal C6 Pay).
  - Digite a data e o valor da transação;
  - Insira, passe ou aproxime o mesmo cartão utilizado na venda.

9

3. Venda cancelada.

## 5. Reimprimindo comprovante da última venda

- Acesse o menu lateral e clique em "menu administrativo";
- 2. Clique em "reimpressão";
- Insira a senha de autenticação do lojista de 6 dígitos;
- 4. Aguarde a impressão do comprovante e verifique se o cliente deseja a impressão de sua via;
- Pronto! Comprovante da última venda impresso.

### 6. Alterar modo de conexão de Wi-Fi

- Clique no ícone Wi-Fi na parte superior da tela;
- 2. Selecione a rede desejada;
- **3.** Coloque a senha do Wi-Fi da rede e em seguida clique em "conectar";
- **4.** Pronto! Você poderá utilizar a rede para realizar suas vendas.

#### Importante

Para desabilitar, basta clicar novamente no ícone de Wi-Fi e desativar a alavanca na parte superior.

Em caso de instabilidade na rede, sua Smart fará a alteração de Wi-Fi para 3G de forma automática.

# 7. Relatórios

 Acesse o menu lateral e clique em "menu administrativo".

Selecione entre as opções de relatório:

- Relatório sintético
- Relatório detalhado
- Relatório resumido
- Insira a senha de autenticação do lojista de 6 dígitos;
- 3. Selecione a data e o horário do relatório;
- 4. Aguarde a impressão do relatório;
- 5. Pronto! Impressão realizada.

### 8. Portal

Gerenciar o seu negócio ficou mais fácil! Acompanhe todas as transações em nosso portal.

Acesse <u>portal.c6pay.com.br</u> e faça o login na sua conta com as credenciais que você recebeu em seu e-mail cadastrado.

### 9. Central de Atendimento 24h

E-mail: faleconosco@c6bank.com.br

3003 6116

Capitais e regiões metropolitanas

#### 0800 660 6116

Demais regiões

### 0800 660 6060

Ouvidoria

## 10. Principais bandeiras aceitas

#### Crédito

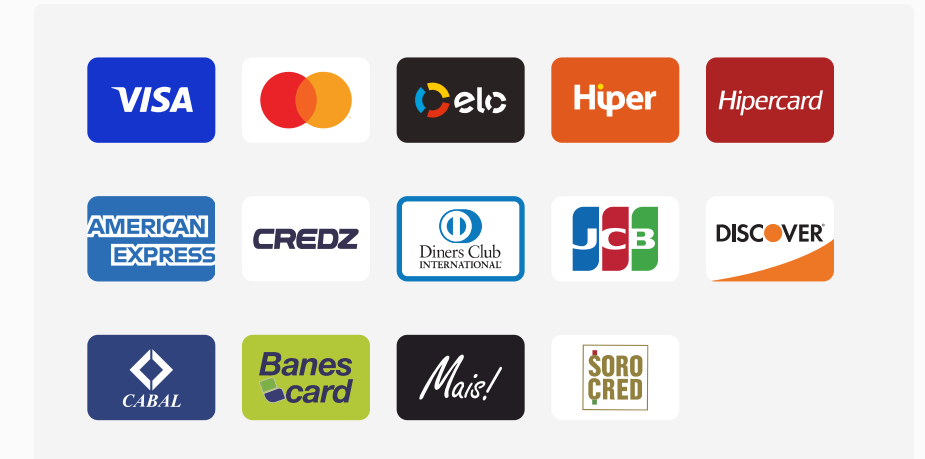

#### Débito

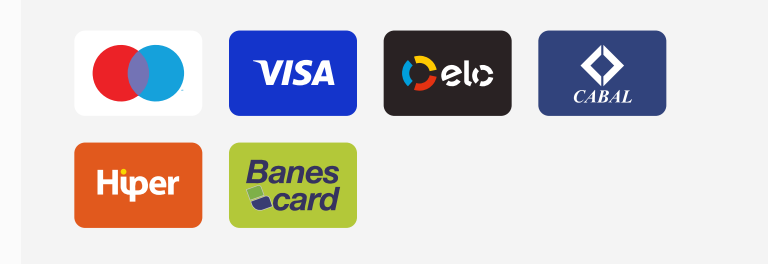

## 11. Outras funções

- Deslize o dedo partindo da parte superior da tela até a base duas vezes seguidas;
- 2. Um pequeno menu de configurações aparecerá.

#### 💿 Iluminação

Deslize o dedo sobre a barra inicial para aumentar ou diminuir a iluminação da maquininha.

#### 💿 Volume

Na segunda barra é possível aumentar ou diminuir o volume deslizando a barra na horizontal.

15

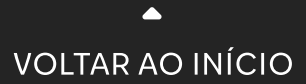